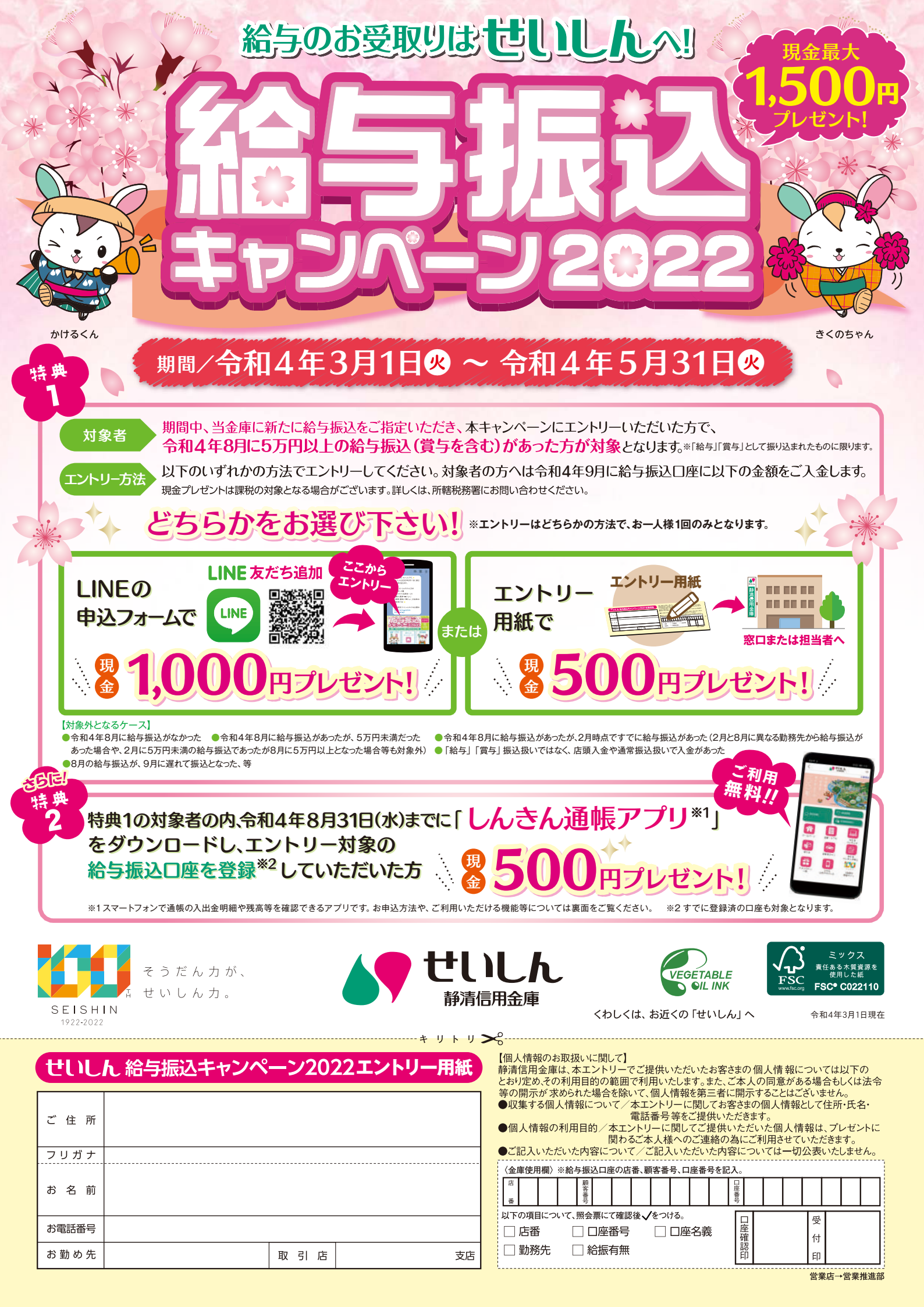

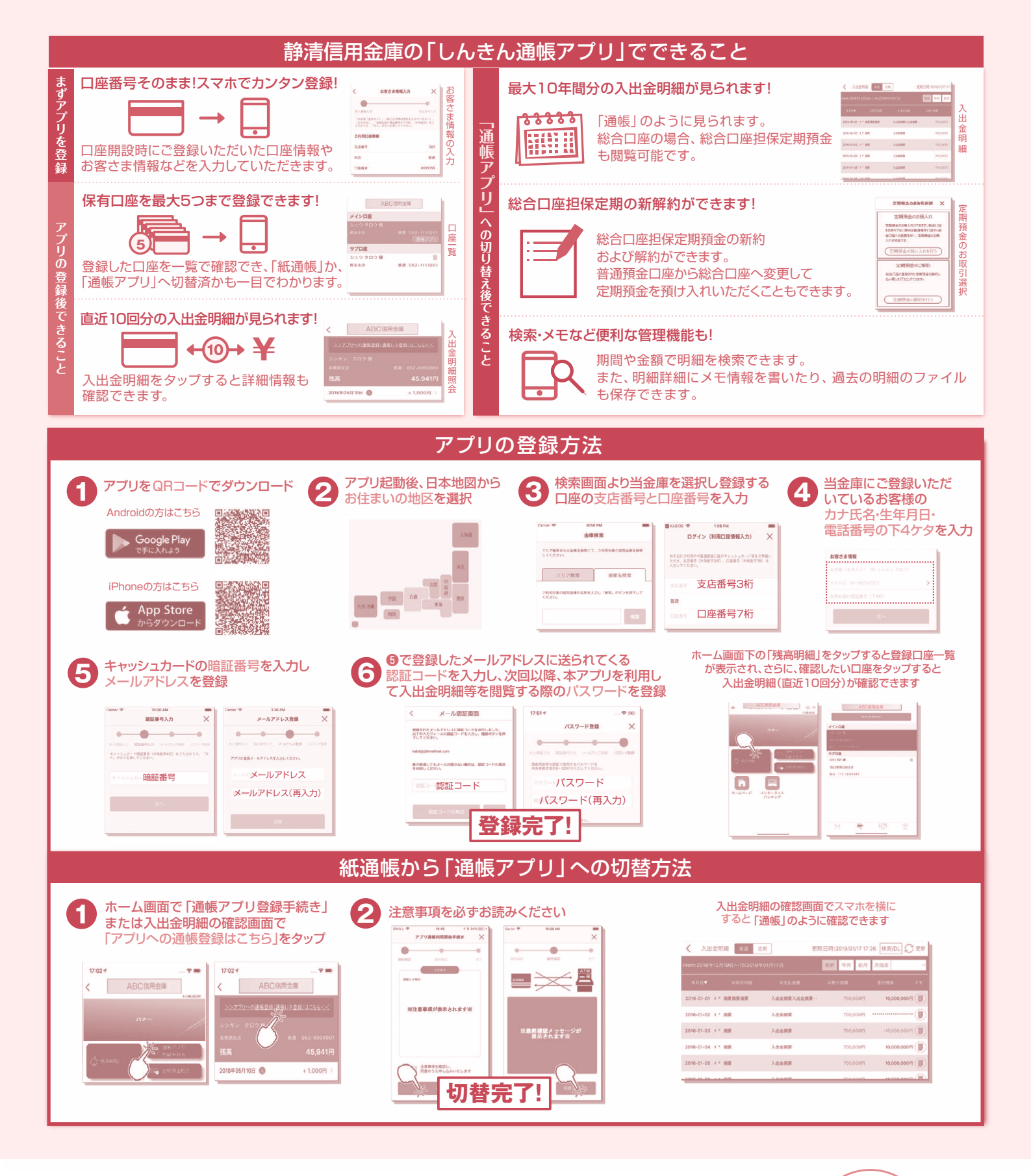

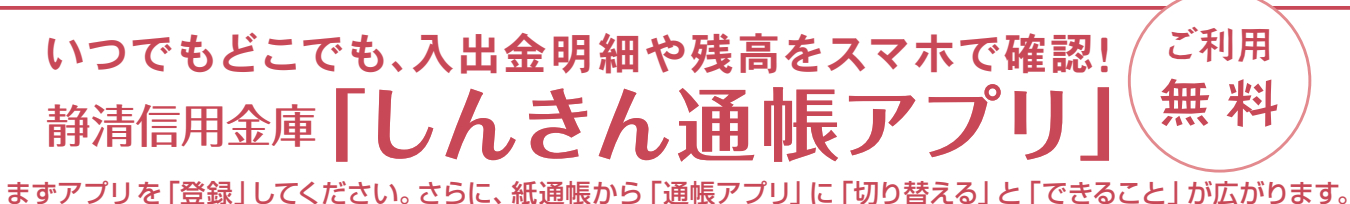

キャッシュカードが発行されている普通預金をお持ちの個人のお客さまがご利用いただけます。

## ご留意いただきたい事項

- ・「紙通帳」から「通帳アプリ」に切り替えた場合、これまで使用していた紙通帳はご使用いただけなくなり、ATMでの通帳を使用したお取引(振替入金・定期入金等)もご利用いただけません。
- 「紙通帳」から「通帳アブリ」に切り替えた場合、切替前日以前の未記帳取引明細は、切替日の翌々日より、「通帳アブリ」でご覧いただけます。なお、記帳済みの取引明細は、「通帳アブリ」ではご覧いただけません。
  「通帳アブリ」では、総合口座担保定期の新約取消および解約取消はできません。
  取り消す場合は、ご来店いただく必要があります。
- ・「通帳アプリ」をご利用の口座を紙通帳へ戻す際には、当金庫所定の通帳発行手数料が必要となります。